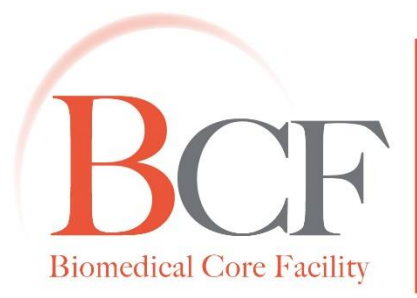

# **Bioimaging Center Biomedical Core Facility** The Ruth & Bruce Rappaport Faculty of Medicine Technion-Israel Institute of Technology

# תרגול תוכנת IMARIS

תרגיל 1: תצוגת Arena- מאפשרת לנהל ולארגן את ה-Data בצורה פשוטה ונוחה.

- צור ניסוי חדש על ידי בחירה ב-Assay (💽).
- . צור 2 קבוצות חדשות על ידי בחירה ב-Group (🥅), קרא לקבוצות group1 ו-group2.
- בחר ב-group1 והוסף לקבוצה זו את התמונות Coloc.lsm ו- Coloc.lsm מתיקייה מס'
   1 על ידי בחירה ב-Image).
  - בחר ב-group2 והוסף לקבוצה זו את התמונות Cell.lsm ו- Track.lsm מתיקייה מס' 2.
  - כנס ל-group1, בחר בתמונה SurfaceAndSpot.lsm על ידי לחיצה כפולה עליה → התמונה
     נפתחה בתצוגת Surpass.

\* Hagar Katzir / Sara Selig Group
Cells: primary fibroblasts from skin punch of an Immunodeficiency Centromere Instability (ICF) syndrome patient.
Green: FITC conjugated anti mouse anti phospho-histone H2A.x monoclonal antibody.
Red: Cy3 conjugated telomeric PNA probe.
Blue: DAPI.

DIUE. DAFI.

.3D View, Slice, Section, Gallery & Easy 3D מעבר בין התצוגות השונות- 3D View, Slice, Section, Gallery

- תצוגת 3D View זו התצוגה העיקרית באימריס והיא מאפשרת לצפות ולבצע אנליזה על התמונה
   התלת-מימדית.
- שים לב כי בצד ימין למעלה, תחת הכותרת "Pointer" מסומנת האופציה Navigate, המאפשרת
   לנו שליטה מרחבית בתמונה (סיבוב, הגדלה, הקטנה).
  - סובב את התמונה באמצעות העכבר, התקרב והתרחק מהתמונה באמצעות גלגלת העכבר.
    - החזר את התמונה למצבה המקורי על ידי בחירה ב-Reset (בצד ימין למטה).

- עבור לתצוגת Slice המאפשרת צפייה בחתכי Z וביצוע מדידות מורפולוגיות פשוטות ומדידות
   עומק.
  - ביצוע מדידת אורך פשוטה: •
- מדוד את קוטר הגרעין על ידי לחיצה בקצה אחד של הגרעין ולחיצה נוספת בקצה השני
   שלו.
  - . שים לב כי המרחק הנמדד מופיע בצד ימין של המסך תחת הכותרת "Measure".
    - ביצוע מדידת עומק:
  - התחתון (בעזרת הגלגלת בצד שמאל) ס מדוד את "גובה" הגרעין על ידי מעבר ל-slice התחתון (בעזרת הגלגלת בצד שמאל) ולחיצה באמצע הגרעין, לאחר מכן, עבור ל-slice העליון וגם כן לחץ באמצע הגרעין.
  - עבור לתצוגת Section (בקבוצה של Slice) המאפשרת לצפות ב-Data ב-3 צירים: ציר XY, ציר
     XZ וציר XZ.
    - עבור לתצוגת Gallery המציגה גלריה של כל החתכים.
- עבור לתצוגת Easy 3D המאפשרת להציג את המידע באמצעות-Easy 3D המאפשרת להציג את המידע באמצעות (Projection along Z (המאפשר התמצאות במרחב ומראה מה נמצא קדימה) Blend ויותר).

# <u>תרגיל 3:</u> חלון הערוצים.

- באמצעות ctrl+D ניתן להפעיל ולהעלים את חלון הערוצים.
- באמצעות הזזת החצים הצדדיים של כל ערוץ, שנה את ה-brightness/contrast של הערוצים כך שהנתונים יוצגו בצורה המיטבית.
  - באמצעות כפתור Reset בחלון הערוצים, ניתן להחזיר את ה-brightness/contrast למצבו ההתחלתי.

## לישים לב כי שינוי ה-brightness/contrast אינו משפיע על ה-data והוא משמש רק לויזואליזציה!

#### .Surface <u>תרגיל 4:</u> יצירת

- חזור לתצוגת Surpass העיקרית (3D View).
- הצג רק את הערוץ הכחול על ידי הורדת ה-V משאר הערוצים בחלון הערוצים.
  - בחלון Properties בצד ימין בחר באייקון המתאים ליצירת Surface (😻).

- נפתח wizard ליצירת ה-Surface → עבור לשלב הבא על ידי לחיצה על (♥).
  - בחר את הערוץ המתאים (הערוץ הכחול).
- קובע האם יתבצע פילטר Gaussian למידע, והוא בדרך כלל משמש להורדת רעש.
   במידה ובוחרים באופציה זו, יש להזין ערך המגדיר כמה החלקה תתבצע על המידע. נהוג להזין ערך של כ-10% מגודל האובייקט אשר לו עושים את המודליזציה.
  - ובצע מדידה מורפולוגית פשוטה Slice ס כדי למצוא את גודל האובייקט, עבור לתצוגת Slice כדי למצוא הת גודל האובייקט. לקוטר האובייקט.
    - . הזן ב-smooth ערך של כ-10% מהערך שמדדת.
  - ב-Thresholding אנו קובעים את האלגוריתם שלפיו יחושב ה-intensity ולפיו יקבע על איזה מידע תתבצע המודליזציה:
    - ארך סף כלשהו שכל מה שמעליו יעבור מודליזציה. ס ארך סף כלשהו שכל מה שמעליו יעבור מודליזציה.
- Background Subtraction מחפש עבור כל אזור מקסימה מקומי ומכניס למודליזציה את
   הערכים שמעל ערך זה.
  - .Next אל Absolute Intensity בחר בשיטת 💿
  - הגדר את ערך הסף של ה-intensity שיוכלל במודליזציה, לחץ על Next.
  - מסך פילטור המאפשר סינון של המידע מה-surface על פי פרמטרים שונים לפי הצורך (למשל,
     שימושי במידה וסומנו בקביעת ערך הסף אובייקטים קטנים נוספים שאינם קשורים). לחיצה על
     שימושי 20 לסיום.

<u>תרגיל 5:</u> שימוש ב-Surface של הערוץ הכחול ליצירת Mask לערוצים האחרים (קביעת כל מה שבתוך ה-Data כ-Data ומחיקת כל שאר הנתונים).

- .Mask All...- עבור לטאב ( 💋 ) Edit עבור לטאב
  - נפתח חלון חדש ליצירת ה-Mask.
- ב-Channel Selection בחר בערוץ האדום.
- על מנת שה-Mask שיווצר לא ידרוס את הערוץ המקורי, סמן ב-V את Mask שיווצר לא ידרוס את הערוץ המקורי, סמן ב-V את before applying mask
- סמן ב-V את Set voxels outside surface to והזן את הערך אפס (כך, עבור הערוץ האדום, כל
   מה שמחוץ לגרעין ימחק ואילו כל מה שבתוך הגרעין ישמר).
  - נוצר ערוץ אדום חדש. •

- בצע את אותן פעולות עבור הערוץ הירוק: •
- .Mask All- עבור לטאב ( 💋 ) Edit 💋
  - נפתח חלון חדש ליצירת ה-Mask.
- בחר בערוץ הירוק.
- .Duplicate channel before applying mask סמן ב-V את •
- . סמן ב-V את הערך אפס. Set voxels outside surface to סמן ב-V

.Spots <u>תרגיל 6:</u> יצירת

- על ידי Properties- על מנת שה-Surface לא יפריע להמשך האנליזה, הסתר אותו בחלון ה-Surface על ידי הורדת ה-V.
- הצג רק את הערוץ האדום החדש (Masked) על ידי הורדת ה-V משאר הערוצים בחלון הערוצים.
  - בחר באייקון המתאים ליצירת Spots ( 🗱 ).
  - נפתח wizard ליצירת ה-spots → עבור לשלב הבא על ידי לחיצה על Next ( 🕗 ).
    - בחר את הערוץ המתאים (Masked red channel).
    - ב-Estimated XY Diameter יש להזין את קוטרו של האובייקט המבוקש.
  - ובצע מדידה מורפולוגית פשוטה Slice ס כדי למצוא את קוטר האובייקט, עבור לתצוגת Slice ובצע מדידה מורפולוגית פשוטה לקוטר האובייקט.
    - .Next את הערך שמדדת ולחץ על Estimated XY Diameter ס הזן ב-
    - הגדר את ערך הסף של ה-intensity שיוכלל במודליזציה, לחיצה על Finish 🔕 לסיום.
      - בצע את אותן פעולות עבור הערוץ הירוק:
      - הצג רק את הערוץ הירוק החדש על ידי הורדת ה-V משאר הערוצים בחלון הערוצים.
        - בחר באייקון המתאים ליצירת Spots.
        - .Next ליצירת ה-spots → עבור לשלב הבא על ידי לחיצה על wizard
          - בחר את הערוץ המתאים (Masked green channel).
    - הזן ב-Estimated XY Diameter את קוטר האובייקט שמדדת בתצוגת Slice ולחץ על
      - הגדר את ערך הסף של ה-intensity שיוכלל במודליזציה, לחיצה על Finish לסיום.

. "Colocalize Spot" תרגיל 7: שימוש ב-XT- שימוש בפונקציה

- עבור לטאב Tools ( 😓 ) ובחר בפונקציה "Colocalize Spot".
- בחלון שנפתח סמן את ה-Spots שיצרת לערוץ האדום ולערוץ הירוק.
- הפונקציה "Colocalize Spot" פועלת לפי ערך סף של מרחק- המשתמש קובע את ערך הסף
   (את המרחק) אשר ערכים קטנים או שווים לו ייחשבו כמגע בין ה-Spots האדומים לירוקים, ואילו ערכים גדולים ממנו ייחשבו כאי מגע.
  - o הזן את ערך הסף הרצוי.
  - נוצרה תיקייה חדשה (תיקיית Coloc) אשר מכילה רק את ה-Spots האדומים והירוקים אשר
     המרחק ביניהם קטן יותר מערך הסף שהזנת בפונקציה.
    - בחר את ה-Spots האדומים שנוצרו בפונקציה.
  - עבור לטאב Statistics ( 🔣 ) ורשום את מספר ה-Spots שהתקבלו (Total Number of Spots).
    - בחר את ה-Spots הירוקים שנוצרו בפונקציה.
  - עבור לטאב Statistics ( 🚧 ) ורשום את מספר ה-Spots שהתקבלו (Total Number of Spots).

#### תרגיל 8: ביצוע Snapshot.

- מכיוון שקבצי אימריס נפתחים רק בתוכנת אימריס, לשם הצגתם בתוכנות אחרות או במאמרים,
   ניתן ליצור קובץ tiff עם הערוצים והמודליזציה הרצויה.
  - בחר את הערוצים שברצונך להציג על ידי סימונם ב-V בחלון הערוצים.
  - בחר את המודליזציה שברצונך להציג על ידי סימון ב-V של האובייקטים הרצויים (למשל הצגת ה-Spots האדומים והירוקים אשר המרחק ביניהם קטן יותר מערך הסף שהזנת בפונקציה
     "Colocalize Spot").
    - לחץ על Snapshot המופיע בסרגל הכלים העליון.
      - נפתח תפריט צדדי חדש.
      - ב-Image Size בחר במימדים הרצויים.
- ב-Image Output בחר ב-Save to file, וקבע היכן לשמור את הקבצים על ידי לחיצה על כפתור
   ה-Browse (....).
  - .Do Snapshot! לסיום, לחץ על

<u>תרגיל 9:</u> אופציות שמירה שונות.

- שים לב כי קיימות 3 אופציות שמירה שונות:
- Store דורס את התמונה ושומר את כל השינויים על אותו שם (מקביל ל-Save).
   הנתונים נשמרים על התמונה שמופיעה בתצוגת Arena.
- 2. Store as מאפשר לשמור את השינויים על שם אחר. הנתונים נשמרים בשם הרצוי בתצוגת Arena.
- Export .3 מאפשר לשמור את הנתונים והשינויים בתיקייה רצויה שאנו Export .3
  - לחץ על Store לשמירת התמונה בתצוגת Arena.

.Colocolization <u>תרגיל 10:</u> ביצוע

- עבור לתצוגת Arena
- כנס ל-group1, בחר בתמונה Coloc.lsm על ידי לחיצה כפולה עליה → התמונה נפתחה בתצוגת
   Surpass

\* Sharon Aviram / Ami Aronheim Lab

Cells: Hap1

Green: mouse monoclonal Y tubulin, anti mouse -Cy2 (Marker for centrosomes).

Red: rabbit polyclonal anti MLK3, anti Rabbit -RRX (protein of interest).

Purple: Goat anti TIA, anti goat -Cy5 (TIA marker for stress granules).

Blue: dapi.

- לחץ על Coloc המופיע בסרגל הכלים העליון.
- .Ch2-T1 ← threshold בחר את הערוץ הראשון באמצעותו תרצה להגדיר Ch2-T1 ← threshold בחר את הערוץ הראשון באמצעותו באמצעותו באמצעותו איז איז ב-20 בחר את הערוץ הראשון באמצעותו איז איז איז ב-20 בחר את הערוץ הראשון באמצעותו איז ב-20 בחר את הערוץ הראשון באמצעותו איז איז ב-20 בחר את הערוץ הראשון באמצעותו איז ב-20 בחר את הערוץ הראשון באמצעותו איז ב-20 בחר את הערוץ הראשון באמצעותו ב-20 בחר את הערוץ הראשון באמצעותו הרצה ב-
  - ב-Channel B בחר את הערוץ השני באמצעותו תרצה להגדיר Ch1-T3 ← threshold.
- על מנת להגדיר את ה-threshold של הערוץ הראשון, לחץ עם העכבר על הסיגנל המתאים
   בתמונה:
  - ס הלחיצה משמשת כ-wand.
  - .threshold לחיצה ממושכת והזזת העכבר מרחיבים את ה-

- על מנת להגדיר את ה-threshold של הערוץ השני, לחץ Shift + קליק שמאל בעכבר על הסיגנל
   המתאים בתמונה.
  - אזורים שנצבעים בלבן בתמונה אלו אזורים שמייצגים את הקולוקוליזציה עבור ערכי הסף הנתונים.
    - לבניית ערוץ חדש המייצג את הקולוקוליזציה, לחץ על Build Coloc Channel (בצד ימין).
      - עבור לתצוגת 3D View.
  - הצג רק את ערוץ הקולוקוליזציה שיצרת על ידי הורדת ה-V משאר הערוצים בחלון הערוצים.
    - לחישוב נפח הקולוקוליזציה, צור Surface לערוץ (כפי שביצעת בתרגיל 4).
      - עבור לטאב Statistic ובדוק מהו ה-volume שחושב.
        - שמור את התמונה באמצעות כפתור Store as.

#### תרגיל 11: יצירת Cell ובחינת הקשרים הקיימים בתא.

- עבור לתצוגת Arena.
- כנס ל-group2, בחר בתמונה Cell.Ism על ידי לחיצה כפולה עליה → התמונה נפתחה בתצוגת
   Surpass.

\* Yoav Binenbaum / Gil Ziv Lab
Cells: murine pancreatic cancer, K989
Green: pkh67 labelled exosomes.
Red: pkh26 stains pancreatic cell membrane.
Blue: dapi.

- בחר באייקון המתאים ליצירת Cell (🎨).
  - נפתח wizard ליצירת ה-cell.
- - שים לב כי כעת אתה מאתר את הגרעין-
  - . (Blue channel) בחר את הערוץ המתאים (
  - .Next את קוטר הגרעין שמדדת בתצוגת Slice את קוטר הגרעין שמדדת ס ס ס ס את את את את את את ס ס ס ס אזן ב-

- בדוק שהגרעינים זוהו בצורה נכונה מבחינה כמותית (שלא זוהו יותר מידי או פחות מידי
   גרעינים), שנה את ערך הסף במידה והזיהוי אינו מדויק. לחץ על Next.
  - .Next את ערך הסף של ה-intensity שיוכלל במודליזציה של הגרעין, לחץ על .
- מסך פילטור המאפשר סינון של המידע מה-surface של הגרעין על פי פרמטרים שונים
   לפי הצורך (למשל, שימושי במידה וסומנו בקביעת ערך הסף אובייקטים קטנים נוספים
   שאינם קשורים). לחץ על Next.
  - שים לב כי כעת אתה מאתר את התא-
- - ס בחר את הערוץ המתאים (Red channel).
- און ב-smooth ערך שערכו 10% מהערך של קוטר התא (שמדדת בתצוגת Slice). לחץ o
   על Next.
  - . הגדר את ערך הסף של ה-intensity שיוכלל במודליזציה של התא. ס
    - o Split Touching Cells סכיל 3 אופציות: ⊙
- .1 Don't Split .1 תאים שחוברו בתהליך המודליזציה ייחשבו כתא אחד ולא יפוצלו.
- One Nucleus per Cell במידה ושני גרעינים (או יותר) זוהו ואותה ציטופלסמה 2 2 2 2 2 2 2 מקיפה אותם, רק גרעין אחד יחשב כגרעין של התא.
  - .3 Split by Seed Points מאפשר ליצור הפרדה בין תאים מחוברים.
    - .One Nucleus per Cell בחר באופציה 💿
      - o אופציות: Suclei Option ⊙
  - במידה והגרעין בולט "מחוץ" לגבולות התא, התא Expand Cell on Nuclei יתפשט" גם מסביב לגרעין.
- במידה והגרעין בולט "מחוץ" לגבולות התא, החלק Erase Nuclei outside Cell .2 שבולט החוצה ימחק ולא יחשב כחלק מהתא.
  - .Next בחר באחת מן האופציות האפשריות ב-Nuclei Options. לחץ על
- מסך פילטור המאפשר סינון של המידע מה-surface של התא על פי פרמטרים שונים לפי
   הצורך (למשל, שימושי במידה וסומנו בקביעת ערך הסף אובייקטים קטנים נוספים
   שאינם קשורים). לחץ על Next.
  - שים לב כי כעת אתה מאתר את הוזיקולות-
  - כ בחר את הערוץ המתאים (Green channel).

- .Next את קוטר הוזיקולות שמדדת בתצוגת Nucleus Diameter ס הזן ב-
  - יוכלל במודליזציה של הוזיקולות, לחיצה על intensity הגדר את ערך הסף של ה-לסיום. 🕺 לסיום.
    - סמן את אחד התאים שיצרת. •
- שים לב כי בצד ימין, תחת הכותרת "Pointer" מסומנת האופציה Navigate, שנה זאת
   לאופציה Select.
  - עבור לטאב Statistics ( M ) ובדוק מהו נפח התא המסומן, מהו מספר הוזיקולות בתא, מהו
     מרחק הוזיקולות מגרעין התא וממברנת התא.
  - ס שים לב כי את באמצעות כפתור ה-configuration (◙) אתה יכול לבחור שיוצגו רק ⊙ הפרמטרים הרצויים.

## <u>תרגיל 12:</u> יצירת Tracks.

- עבור לתצוגת Arena
- כנס ל-group2, בחר בתמונה Track.lsm על ידי לחיצה כפולה עליה → התמונה נפתחה בתצוגת
   Surpass
  - בחר באייקון המתאים ליצירת Spots ( 🗱 ).
    - נפתח wizard ליצירת ה-Spots.
  - ב-Algorithm Settings סמן ב-V את האופציה (Track Spots (over Time), ולחץ על
    - בחר את הערוץ המתאים (Green channel).
  - .Next את קוטר האובייקט שמדדת בתצוגת Slice את קוטר האובייקט שמדדת בתצוגת
    - הגדר את ערך הסף של ה-intensity שיוכלל במודליזציה, ולחץ על Next.
  - שלב זה ב-wizard מאפשר עריכה ידנית של Spots- ניתן להוסיף Spots שלא זוהו על ידי ה threshold בשלב הקודם או למחוק Spots מיותרים.
  - אנה זאת Navigate שים לב כי בצד ימין, תחת הכותרת "Pointer" מסומנת האופציה Select, שנה זאת Select לאופציה
  - כ להוספת Spot נוסף (שלא זוהה)- לחיצה עם Shift + קליק שמאל בעכבר על האובייקט Spot שלא זוהה.

- למחיקת Spot מיותר- לחיצה עם Shift + קליק שמאל בעכבר על האובייקט המיותר.
  - .Navigate בסיום, זכור להחזיר את ה-pointer למצב o
    - .Next עבור לשלב הבא על ידי לחיצה על
  - Browaian Motion, Autoregressive בחירת אלגוריתמים 4 אלגוריתמים אפשריים: Motion, Autoregressive Motion Expert, Connected Components
- בחר את אלגוריתם Autoregressive Motion (בהמשך תוכל לנסות אלגוריתמים אחרים ולהשוות
   ביניהם).
  - הגדר את הפרמטרים הרצויים:
- Max Distance קובע מהו המרחק המקסימלי שיחשב כצעד לגיטימי בין נקודת זמן אחת Max Distance 
   ל נקודת זמן השניה. כלומר, מרחק שיהיה גדול יותר מהערך המוזן לא יחשב כתנועה של אותו האובייקט.
  - Max Gap Size קובע מהו המרווח האפשרי בין הופעת האובייקט בנקודת זמן אחת לנקודת זמן כלשהי. כלומר, אי הופעת האובייקט ביותר פריימים מהערך המוזן לא תחשב כתנועה של אותו האובייקט.
    - עבור לשלב הבא על ידי לחיצה על Next
  - הגדר את ערך הסף של ה-Track Duration שיוכלל במודליזציה, לחיצה על Finish 🔕 לסיום.
    - עבור לטאב Edit Tracks ( 🎸 ) המשמש לעריכת ה-Tracks:
    - חבר כמה Tracks ל-Track אחד: בחר באמצעות Ctrl + קליק שמאל בעכבר כמה מן
       המסלולים ולחץ על Connect.
  - ס פצל Track: בחר נקודה כלשהי ב-Track שבה אתה רוצה ליצור את הפיצול, ולחץ על
     Disconnect.
    - o 🛛 מחק Tracks: בחר Track כלשהו, עבור לטאב Edit ( 💋 ) ולחץ על Delete.
      - שמור את התמונה באמצעות כפתור Export.